## 🗩 IX1000存储产品如何导出X-ray

其它功能 **范爱国** 2006-07-10 发表

## IX1000导出X-Ray

**关键字:** IX1000;X-Ray

**内容摘要:** 导出IX1000 X-Ray

正文:

X-Ray是用于诊断的系统信息,导出X-Ray信息的设置步骤如下:

1.鼠标右键单击目录树中的NeoStor服务器名,从弹出的快捷菜单中选择[X-Ray]菜单项,系统弹出对话框。

2.根据需要选择X-Ray信息的属性选项前的复选框

3.在"日志文件"区域框中设置日志文件。其中"仅限NeoStor信息"复选框用来过滤系统事件日志,只保留 NeoStor信息。

4.点击"另存为"文本框的右边 图标,系统弹出对话框,设置X-Ray文件保存路径和文件名,单击<打开 >按钮后,单击<确定>按钮,完成X-Ray信息的导出。